## Welcome to Reading Cloud @ Warlingham School

- Eclipse.net is the library management system that we use to catalogue and keep track of all the resources in the LRC
- You can log into your own account to see what books you have out on loan, make reservations, write reviews and search for resources.
- You can access the Eclipse Library System from the school website via The Student Room found in the Student drop down menu.
- This guide will give you some basic hints and tips on how to log in, search for resources and reserve them.

## Logging In to Reading Cloud

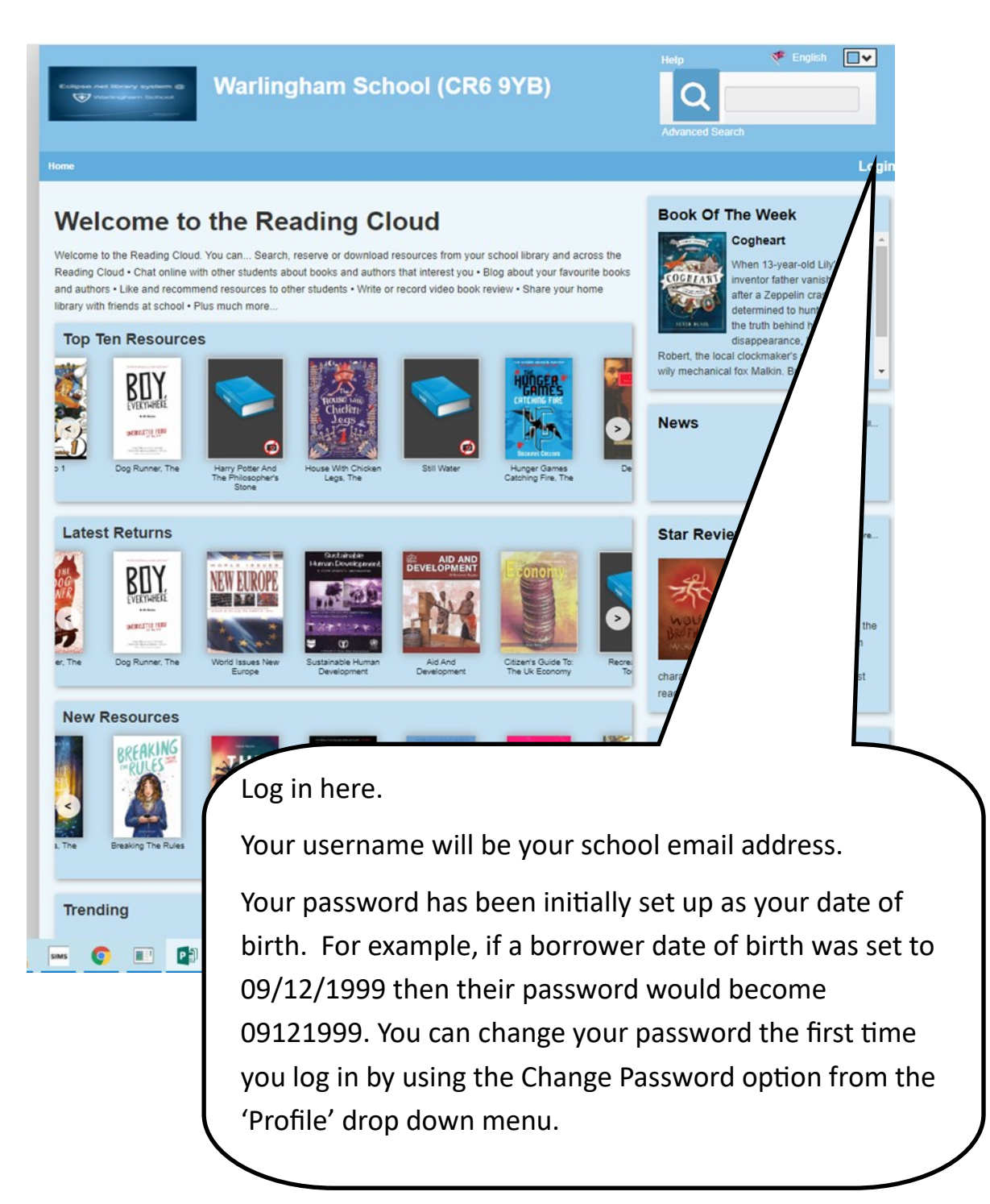

## Search Results

| Eclipses net libra<br>Triange                                                                                                    | ey system @<br>em Bothost | Wa          | arling | ghan   | n Sc     | choo    | ol (CR    | 6  | 9YB)           |           | Help<br>Advant | <b>)</b><br>ced Set | Englis<br>the dog runner<br>arch | h 💽 🗸            |
|----------------------------------------------------------------------------------------------------|---------------------------|-------------|--------|--------|----------|---------|-----------|----|----------------|-----------|----------------|---------------------|----------------------------------|------------------|
| Home   Profile                                                                                                    | Account   R               | eading List | Links  | Search | Manage I | Library | Circulate |    | Send Librarian | a message | 0 0            | 0                   | Logged in as Admin               | strator Built in |
| Advanced : O A to Z: O View: O Picture: O                                                                                                    |                           |             |        |        |          |         |           |    |                |           |                |                     |                                  |                  |
| Library Au                                                                                                    | uthors Re                 | views       |        |        |          |         |           |    |                |           |                |                     | Prir                             | t Export         |
|                                                                                                    |                           |             |        |        |          |         | Sor       | t: | Title          |           | ~              | Asc                 | cending                          | ~                |
| With: Macdibble, Bren         Class: FICTION         U201079         FICTION LRC         That ugly red fungus killed all the wheat for flour, killed all the oat, and sugar cane for sugar and golden syrup, along with all the grass for cows and butter. Killed just about every ingredient that me and Dad used to use when we made Anzac bickies. I don't think I'll ever see another Anzac bicki         Dog Runner, The         Author: Macdibble, Bren         Class: FICTION         U20179         FICTION LRC         The Author: Macdibble, Bren         Class: FICTION         U20179         FICTION LRC         Show More |                           |             |        |        |          |         |           |    |                |           |                |                     |                                  |                  |
| 20.8.27.1345 © 2020 - Capita Reading Cloud<br>Portions of Reading Cloud LMS Bibliographic data is supplied by the following: (a) Record Supply Service Copyright 2020 Nielsen Book Services Ltd, (b) Books in Print® And<br>Syndetics Copyright 2020 R.R. Bowker LLC., (c) WhoNext and WhoElse Copyright 2020 Fiction Explorer Ltd, All rights reserved. All rights in images of books or other publications<br>are reserved by the original copyright owners.                                                                                                    |                           |             |        |        |          |         |           |    |                |           |                |                     |                                  |                  |
|                                                                                                    |                           |             |        |        |          |         |           |    |                |           |                |                     |                                  |                  |

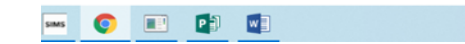

You can search using author name, title, genre, ISBN using full or partial criteria. Your search results are displayed with book covers (not always available) and include brief details about the resources found from your search.

From this screen you can click on the title of the resource you may be interested in to obtain more details. If this book is the one you would like to take out, you just need to click on the reserve button.

There are also 12,000+ web links that you can select. These will take you to a range of extremely useful websites that include information relevant to your search. These have proved very popular support for students when revising or researching homework.

|                                                                                                    | Warlingham S                                                                                                    | chool (CR6 9                                                                                                    | YB)                    | Help<br>Q<br>Advanced Search | English                        |  |  |  |  |  |
|----------------------------------------------------------------------------------------------------|----------------------------------------------------------------------------------------------------|----------------------------------------------------------------------------------------------------|------------------------|------------------------------|--------------------------------|--|--|--|--|--|
| Home   Profile   Account   Reading                                                                                           | gList   Links   Search   Manag                                                                                                    | e Library   Circulate                                                                                                    | Send Librarian a messa | ige ዐ ዐ ዐ Logged             | I in as Administrator Built in |  |  |  |  |  |
| The Dog Runner                                                                                                    |                                                                                                    |                                                                                                    |                        |                              |                                |  |  |  |  |  |
| Rating:       Availability         Library Availability       School Library: 8         School Library: 8       O Reserved - | Author: Bren Macdibble       Reserve       Add to List       Create Review         Location: FICTION LRC         That ugby red fungus killed all the wheat for flour, killed all the oat, and sugar cane for sugar and golden syrup, along with all the gras cows and butter. Killed just about every ingredient that me and Dad used to use when we made Anzac bickies. I don't think 'III ever another Anzac bickie in my whole life. 'Ella and her brother Emery are alone in a city that's starving to death. If they are going to sur they must get away, upcountry, to find Emery's mum. But how can two kids travel such big distances across a dry, barren and dange landscape? Well, when you've got a few big doggos, the answer is you go mushing. When Emery is injured. Elle finds herself sudd responsible for safety navigating the wheeled dog-sled through rough terrain, and even rougher encounters with desperate people. As 'How to Bee', Bren MacDibble has set The Dog Runner' in an all-too-possible dystopian future Australia where climate change has to hold.         Her compelling adventure underlines the depth of ancient knowledge and the human ingenuity which will give tomorrow's generations hold averting ultimate global disaster.         Science Fiction (children's / Teenage)         More Info - |                                                                                                    |                        |                              |                                |  |  |  |  |  |
| School Library: 0 Total Copies - School Library: 8 ISBN-13: 9781910646489                                                    | Added to catalogue on:<br>Barcode(s):                                                                                                    | 20/1/2020<br>02872 (FICTION LRC)<br>02869 (FICTION LRC)<br>02873 (FICTION LRC)<br>02875 (FICTION LRC)<br>02870 (FICTION LRC)<br>02871 (FICTION LRC)<br>02871 (FICTION LRC)<br>02874 (FICTION LRC) |                        |                              |                                |  |  |  |  |  |
|                                                                                                    | Classifications:                                                                                                    | FICTION (FICTION LRC)                                                                                                    |                        |                              |                                |  |  |  |  |  |
|                                                                                                    | Fiction: Yes                                                                                                    |                                                                                                    |                        |                              |                                |  |  |  |  |  |
|                                                                                                    | Media:                                                                                                    | Paperback / softback                                                                                                    |                        |                              |                                |  |  |  |  |  |
|                                                                                                    | Price(s):                                                                                                    | 6.99                                                                                                    |                        |                              |                                |  |  |  |  |  |
|                                                                                                    | Published On:                                                                                                    | 05/02/2019                                                                                                    |                        |                              |                                |  |  |  |  |  |
|                                                                                                    | Publisher:                                                                                                    | Old Barn Books                                                                                                    |                        |                              |                                |  |  |  |  |  |
| SMS 💽 🔳                                                                                                    | W                                                                                                    |                                                                                                    |                        |                              |                                |  |  |  |  |  |

This was just a quick overview of how to log in, search and reserve a book. There are lots of other features to Eclipse, for example on the Homepage you can see the **Top Ten** most popular books and the **New Arrivals** in the LRC amongst other information.

If you would like any further help either in using Eclipse or selecting a resource, please feel free to email me at c.walker@warlinghamtlt.co.uk.

Once you have reserved a book, we will notify you. You could also put in a request that we select a book for you based on criteria you provide us with.